## Q 要素の塗りをなしにしたい

## A [レイヤー一覧]で塗りをオフにします

## レイヤー一覧でレイアウト、ビュー単位で塗りの状態を変更することができます。

[レイヤー一覧]を開きます。[表示・検索・印刷・塗り対象エリア]で塗りをオフにするレイアウトまたはビューを選択 します。

| <ul> <li>全体</li> <li>ローマレイアウトグループ1</li> <li>ローマ 評価回</li> </ul> | 汎用   | 建   | 籁   | 空調   | 該備<br>衛生 電気 ●グルー: | 7          | <ul> <li>要素の</li> </ul> | 11 サムネイル表示<br>はいレイヤーは表示した |
|----------------------------------------------------------------|------|-----|-----|------|-------------------|------------|-------------------------|---------------------------|
|                                                                | 3    | 22  | -   | - 13 |                   |            | 一 資来(0)                 | a vi parenoa              |
| <ul> <li>日 平面全体図</li> </ul>                                    | 表示   | 検索  | EUR | 塗り   | 1/1ヤ-名            | 色          | 太さ(単線/視線)               | 87種(単)                    |
| ⊕-□ 衛生                                                         | 3    | 26  | -   | -    | インサート             | 171        | 0.30mm                  |                           |
| 由・ロコ ダクト                                                       |      | 56  | жő  |      | ガス器具              | white      | 0.20mm                  |                           |
|                                                                |      | z   | ÷   | -    | スリーブ(壁)           | <b>30</b>  | 0.20mm                  |                           |
|                                                                | - 39 | 56  | ÷   |      | スリーブ(床)           | <b>30</b>  | 0.20mm                  |                           |
|                                                                |      | 26  | ÷   |      | スリーブ(梁)           | <b>30</b>  | 0.20mm                  |                           |
|                                                                |      | 56  | ÷   |      | 仮線                | 182        | 0.01mm                  |                           |
|                                                                |      | 26  | -   |      | 共通シンボル            | white      | 0.01mm                  |                           |
|                                                                | - 33 | 56  | -   |      | 冷媒管ラック            | <b>3</b> 1 | 0.20mm                  |                           |
|                                                                |      | 56  | -   |      | 制気口               | white      | 0.20mm                  |                           |
|                                                                | - 33 | 56  | -   |      | 加工番号              | white      | 0.01mm                  |                           |
| <b>周易利御(区分)</b>                                                |      | 56  | -   |      | SFE               | white      | 0.20mm                  |                           |
| 🦔 🖧 🚙 🕞 汎用                                                     | 3    | 56  | -   |      | 国枠                | white      | 0.10mm                  |                           |
| 🦝 25 🚽 🕞 建築                                                    | 3    | EL. | -   |      | 寸法線               | white      | 0.01mm                  |                           |
| 🦔 🖧 🥪 🖕 空調 – 配管                                                | 3    | 52  | -   | 1    | 干涉位置              | 150        | - 0.55mm                |                           |
| 🗃 🖓 🥪 😱 🚽 🖉 OF                                                 |      | 51  | 1   |      | 1959CD • El m     | white      | 0.20mm                  |                           |
| 👦 🖓 🚽 🍡 衛生-給排水                                                 |      | ~.  | ~   |      |                   | -          |                         |                           |
| 🦔 🎜 🥁 🔚 🛛 — 清火                                                 | ٩.   |     |     |      |                   |            |                         |                           |

2 塗りをオフにするレイヤーを選択します。選択したレイアウトまたはビューのすべてのレイヤーで塗りをオフにするには、分類ボタン下の塗りアイコンをクリックします。

| 9 全体<br>- ・・・・・・・・・・・・・・・・・・・・・・・・・・・・・・・・・・・・ | 汎用    | 建   | 籁   | 空調   | 設備<br>衛生 電気 <sup>●●</sup> グルーフ | 7          | <ul> <li>要素の</li> </ul> | 💷 サムネイル表示<br>ないレイヤーは表示 |
|------------------------------------------------|-------|-----|-----|------|--------------------------------|------------|-------------------------|------------------------|
|                                                | 3     | 26  | -   | X    | <b>H H</b>                     |            | 要素の                     | はいフロアは表示した             |
| B-□ 4方向図                                       | 表示    | 検索  | ED店 | 塗り   | レイヤー名                          | 色          | 太ざ(単線/複線)               | 線.種(単                  |
|                                                | 3     | 56  | ÷   | X    | インサート                          | 171        | 0.30mm                  |                        |
| 由ロダ外                                           | 3     | 26  | -   | ×    | ガス器具                           | white      | 0.20mm                  |                        |
|                                                |       | 56  | ÷   | ×    | マリーブ(壁)                        | 30         | 0.20mm                  |                        |
|                                                | 3     | 26  | -   | ×    | スリーブ(床)                        | 30         | 0.20mm                  |                        |
|                                                | 3     | Eb  | -   | ×    | スリーブ(梁)                        | 30         | 0.20mm                  |                        |
|                                                |       | 26  | ÷   | ×    | 反線                             | 132        | 0.01mm                  |                        |
|                                                | 3     | 26  | -   | ×    | 共通シンボル                         | white      | 0.01mm                  |                        |
|                                                |       | 56  | ÷   | ×    | ◎媒管ラック                         | <b>3</b> 1 | 0.20mm                  |                        |
|                                                | 3     | 26  | ÷   | ×    | 別気口                            | white      | 0.20mm                  |                        |
|                                                | - 3   | Eb  | -   | ×    | 加工番号                           | white      | 0.01mm                  |                        |
| 湯制御(区分)                                        |       | 26  | ÷   | ×    | 図用2                            | white      | 0.20mm                  |                        |
| 🔊 🎜 🕪 🗙 汎用                                     | 3     | 26  | -   | ×    | 図枠                             | white      | 0.10mm                  |                        |
| き 26 🚽 🕞 建築                                    | 3     | Eb  | -   | ×    | <del>丁法線</del>                 | white      | 0.01mm                  |                        |
| ● 26 - ● 🖕 空明一配管                               | 3     | 26  | ÷   | ×    | 干渗位置                           | 150        | - 0.55mm                |                        |
| あいまた。<br>あび ユロー 海生 - 給持水                       | 3     | Eb  | -   | ×    | 部第二・日田                         | white      | 0.20mm                  |                        |
| ● 25 ● 13 回上 − 131%小                           | <     |     |     | -    |                                |            |                         |                        |
| ■ 25 - JZ                                      | 👞 L-1 | ヤーの | 作成  | 🗙 AU | 18 <b>-</b>                    |            | 選択したレイヤーを画面             | 上で要素選択する               |

レイアウト「平面図」では塗りをオフにし、レイアウト「平面全体図」では塗りをオンにしています。

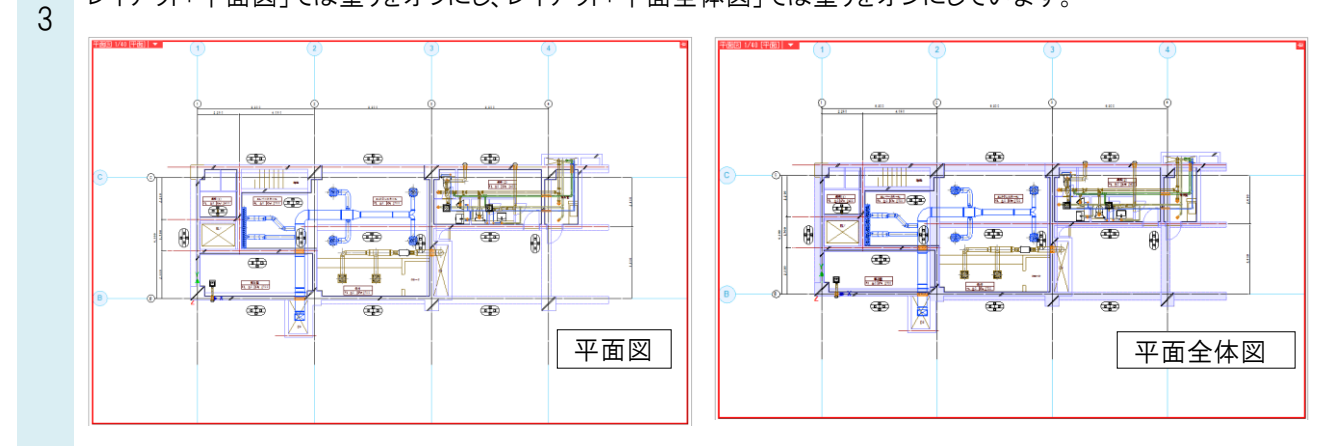

## ●補足説明

[印刷]コマンドの出力設定にある「塗りを印刷する」のチェックを外すと、印刷するレイアウトのすべての要素の塗りをオ フにして出力します。